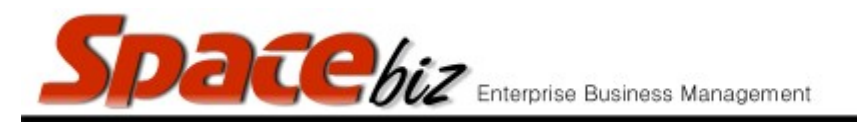

## <u>PREDEFINE A PLU QUANTITY</u>

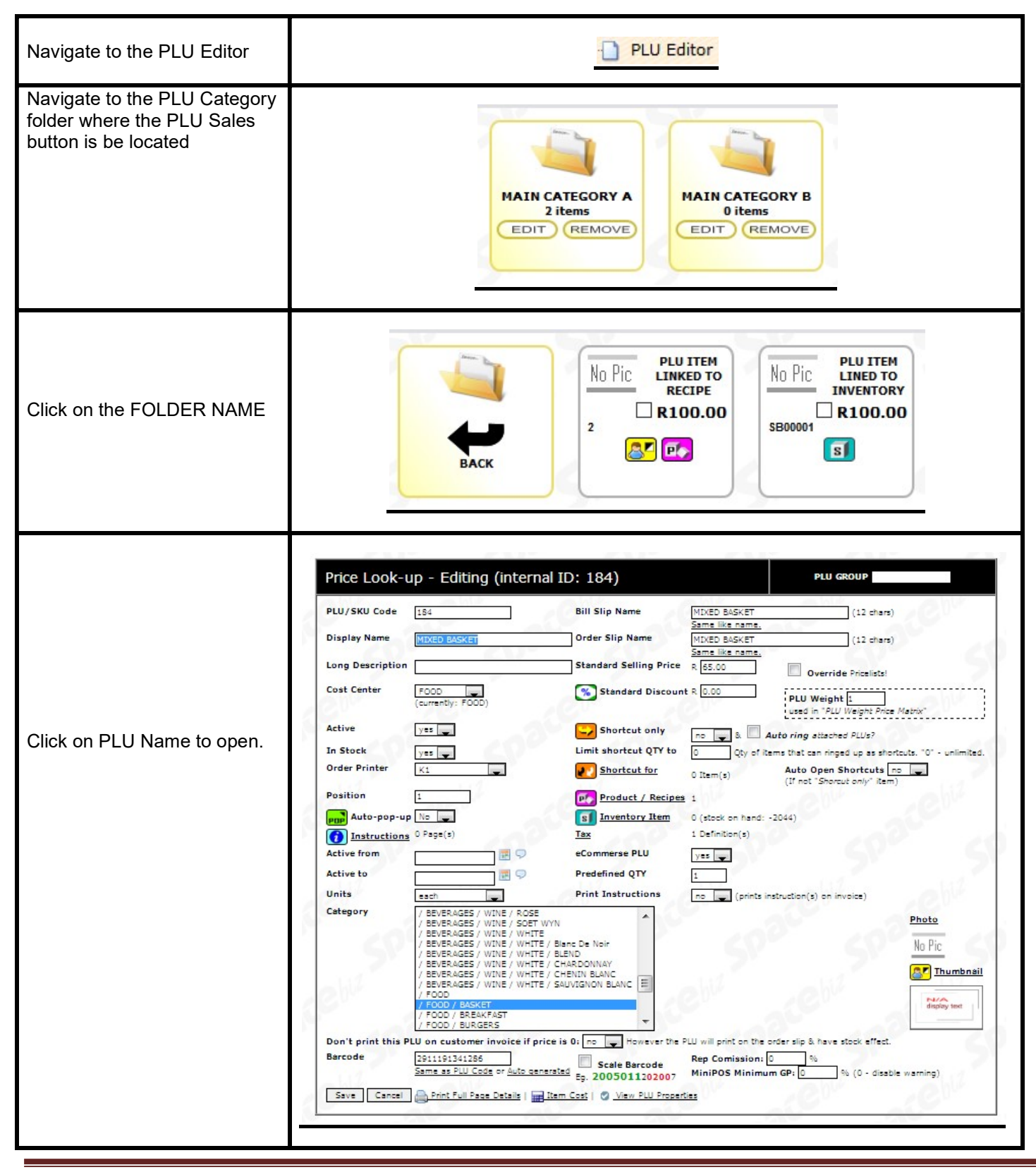

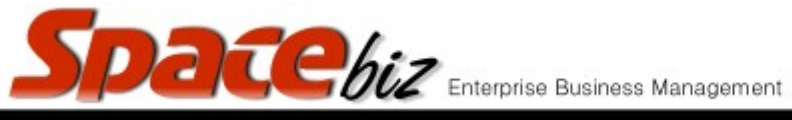

| 15 | in | n    | 1     |
|----|----|------|-------|
|    | rs | rsio | rsion |

| Enter the Predefined quantity<br>This can be a Positive OR<br>Negative value | Predefined QTY 1 |
|------------------------------------------------------------------------------|------------------|
| Click SAVE                                                                   | Save             |